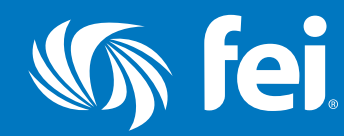

ACCESSING YOUR CPE CREDITS

### Sign in to FEI's website: www.financialexecutives.org.

The sign in link is located in the top right corner in the desktop version, or under <u>MENU</u> in the mobile version. If you need sign-in assistance, please call FEI at 973.765.1040.

# Locate CPE Center in the YOUR FEI box or at www.financialexecutives.org/CPE-Center

NOTE: complete the CPE profile the first time you visit the CPE CENTER by clicking Manage Profiles.

## Manage/Edit CPE Profiles

Complete the sections on the form as indicated below. **State of Registration:** Select the State in which you are a CPA. If you are not a CPA but still require CPE credit leave this field blank.

Date of Most Recent Renewal: Enter the most recent renewal or audit date. If unknown, enter a date that is before the date of the event you attended. DO NOT LEAVE THIS FIELD BLANK.

Renewal Period: Enter number of years in renewal period. If unknown, leave blank.

**Required Credits:** Enter number of required credits in renewal period. If unknown, leave blank.

Click <u>SAVE PROFILE</u>, then click <u>Back to CPE Center</u> to return to the CPE Center when profile is complete.

### Receive CPE credit and certificate of completion.

Pending CPE credits that need an evaluation completed will be noted at the top of the CPE Center. Click on <u>Fill in the event survey to receive them</u>. This will take you to the evaluation that is requried to earn the CPE credit. Once complete, click <u>Back to CPE Center</u>.

## Print Your Certificate.

You will be able to print a certificate immediately after saving the evaluation. Certificates are accessible under the certificates column. Click on Non-CPA or the State in the certificates column to access and print the certificate as many times as you wish. Please retain a copy of the certificate for your records.

Financial Executives International QUESTIONS? cpe@financialexecutives.org

🕼 fei

**CPE** Center

BOUT CPE CREDIT

PRINT YOUR CERTIFICATES FOR COMPLETED CREDI